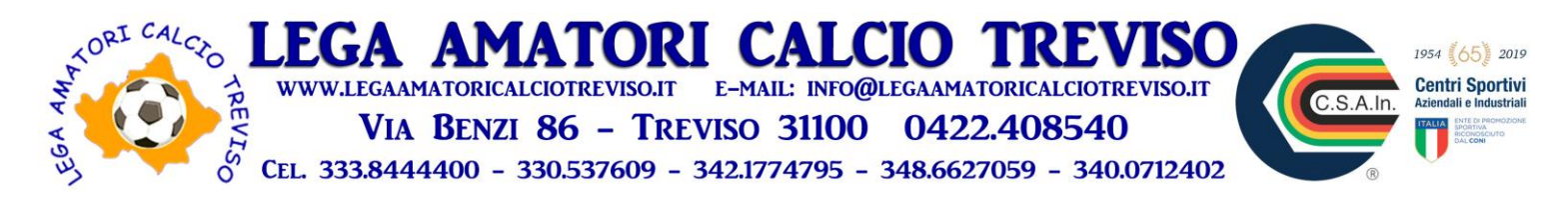

Comunicato n. 24 stagione sportiva 2020-2021 - emesso in data 28/04/2021

In base al decreto ministeriale in vigore a partire da lunedì 26 aprile, ci sono delle importanti variazioni rispetto ai DPCM finora in vigore, inquanto viene CONSENTITO LO SPORT DI CONTATTO all'aperto. In base a questo è possibile fare la partitella, è vietato l'utilizzo degli spogliatoi ed alle ore 22 scatta il coprifuoco (pertanto l'attività deve essere terminata)

Bisognerà comunque compilare il registro presenza (vi alleghiamo un esempio), misurare la temperatura corporea ed avere un igienizzante all'ingresso dell'impianto.

Vi ricordiamo inoltre che non ci possono essere spettatori.

Queste disposizioni sono valide solo per le zone gialle.

Vista l'impossibilità di completare in modo regolare i campionati, gli stessi si dichiarano conlusi. A breve sarete contattati per ricevere gli eventuali rimborsi.

Qualora la situazione sanitaria dovesse migliorare ulteriormente, sarebbe nostra intenzione proporre una manifestazione tra giugno e luglio, sia per gli amatori che per gli over (fateci sapere le vostre intenzioni per poter fare una valutazione più precisa, "numero partite e costi"). Da metà maggio potremmo cominciare a raccogliere eventuali adesioni.

## Assicurazioni Csain

Il costo per l'affiliazione allo Csain 2021 è di euro 25 Il costo per le tessere assicurative 2021 è di euro 10 Come al solito dovete contattare: Ia segreteria Csain per i tesseramenti (342-1774974 Lorena) e la LACT per i pagamenti (Valerio 342-1774795) In allegato esempio di come vedere la tessera dal telefonino

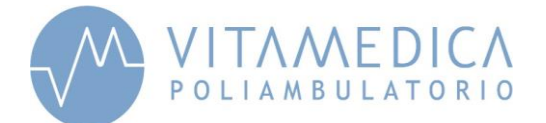

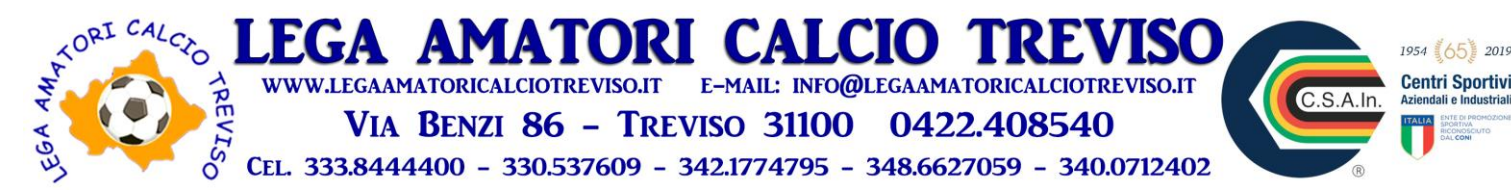

#### Modello di Autocertificazione

Registro delle presenze all'attività di allenamento organizzata dall'ASD \_\_\_\_\_\_

I sottoscritti

#### DICHIARANO

1) di essere in possesso del certificato medico per attività agonistica

2) di non avere avuto sintomi con febbre, tosse, difficoltà respiratorie negli ultimi 5 giorni

3) di non essere stato a contatto con persone positive al covid negli ultimi 14 giorni

sottoscritti come sopra identificato attestano sotto la LORO responsabilità che quanto sopra dichiarato corrisponde al vero, consapevoli delle conseguenze civili e penali di una falsa dichiarazione, anche in relazione al rischio di contagio all'interno della struttura sportiva ed alla pratica di attività sportive agonistiche (art. 46 D.P.R. n. 445/2000).

Autorizzano inoltre ASD \_\_\_\_\_\_ al trattamento dei dati particolari relativi allo stato di salute contenuti in questo modulo ed alla sua conservazione ai sensi del Reg. Eu 2016/679 e della normativa nazionale vigente.

| cognome nome | Codice fiscale | Telefono | Temp >37,5 |    | Firma |
|--------------|----------------|----------|------------|----|-------|
|              |                |          | SI         | NO |       |
|              |                |          | SI         | NO |       |
|              |                |          | SI         | NO |       |
|              |                |          | SI         | NO |       |
|              |                |          | SI         | NO |       |
|              |                |          | SI         | NO |       |
|              |                |          | SI         | NO |       |
|              |                |          | SI         | NO |       |
|              |                |          | SI         | NO |       |
|              |                |          | SI         | NO |       |
|              |                |          | SI         | NO |       |
|              |                |          | SI         | NO |       |
|              |                |          | SI         | NO |       |
|              |                |          | SI         | NO |       |
|              |                |          | SI         | NO |       |
|              |                |          | SI         | NO |       |
|              |                |          | SI         | NO |       |
|              |                |          | SI         | NO |       |
|              |                |          | SI         | NO |       |
|              |                |          | SI         | NO |       |
|              |                |          | SI         | NO |       |

### Tutti i dati sensibili raccolti in questo modulo saranno trattati come previsto dalle leggi vigenti.

Data \_\_\_\_\_

Firma\_\_\_\_\_

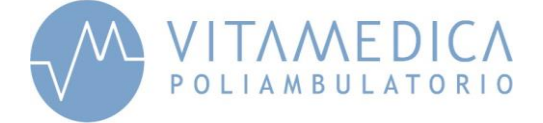

2

Т

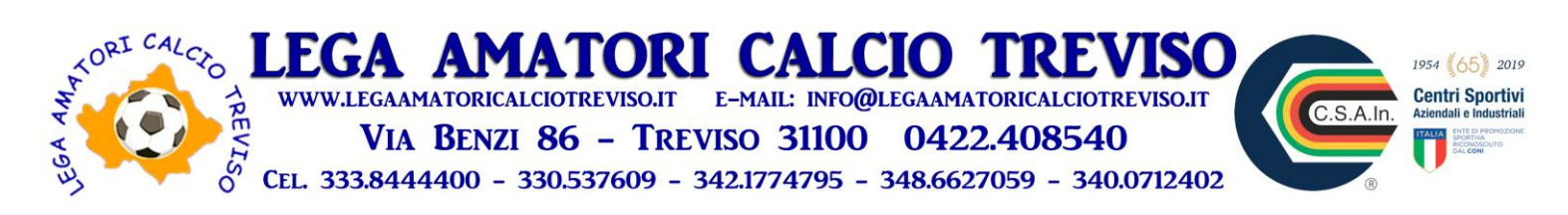

Tessera Csain : come vederla dal telefonino (Per Info contattare Antonio 3400712402

# Guida per utilizzare l'App Tessera Csain

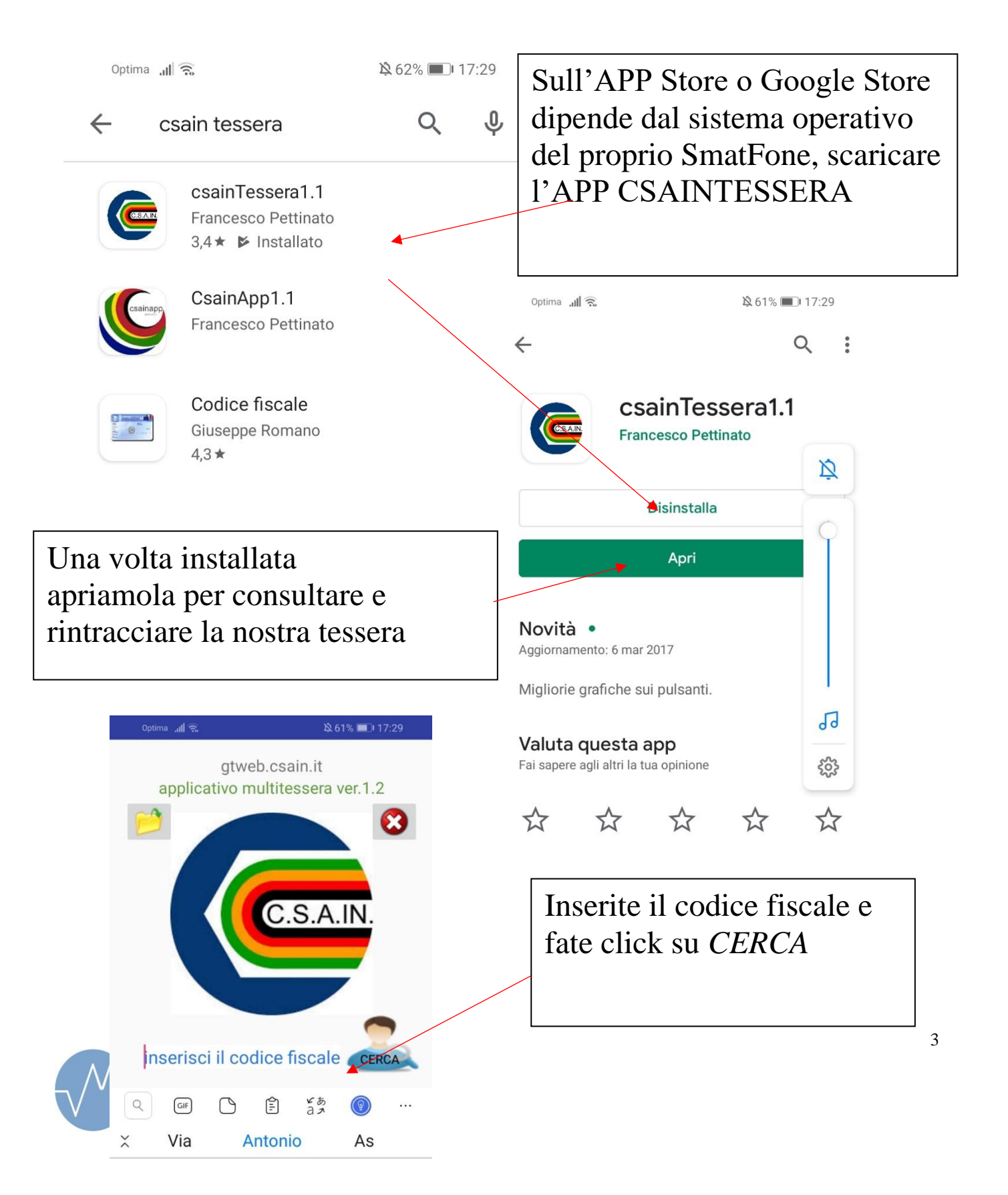

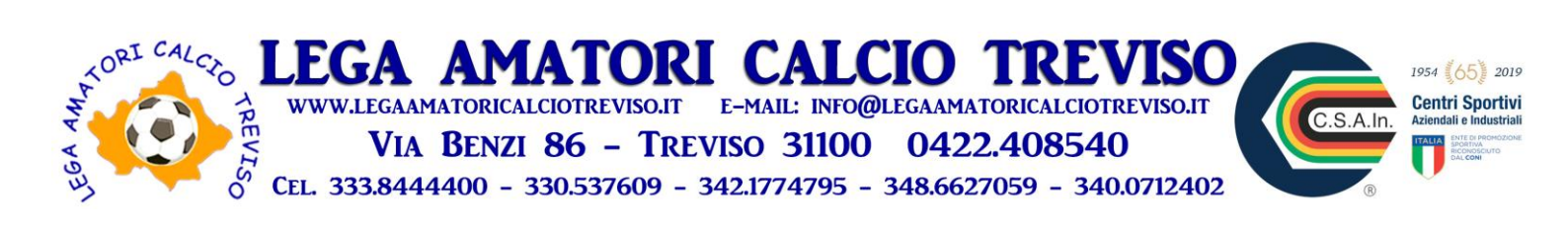

Se la tessera e' attiva in alto comparirà la Tessera in questione oppure più tessere se avete piu discipline o ruoli Fate click sulla Tessera....

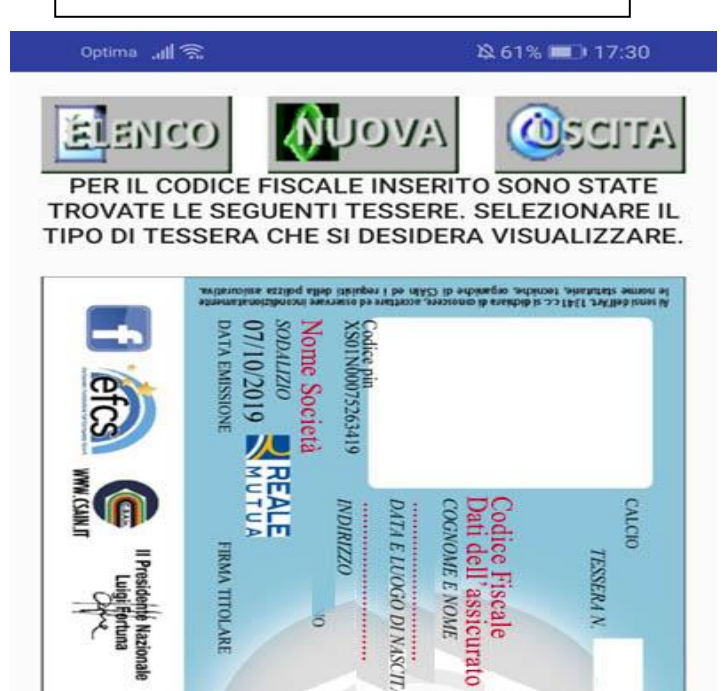

TESSERA N

3782

**TRMA TITOLARE** 

FIRMA PRES.SODALIZIO

CODICE SODALIZIO

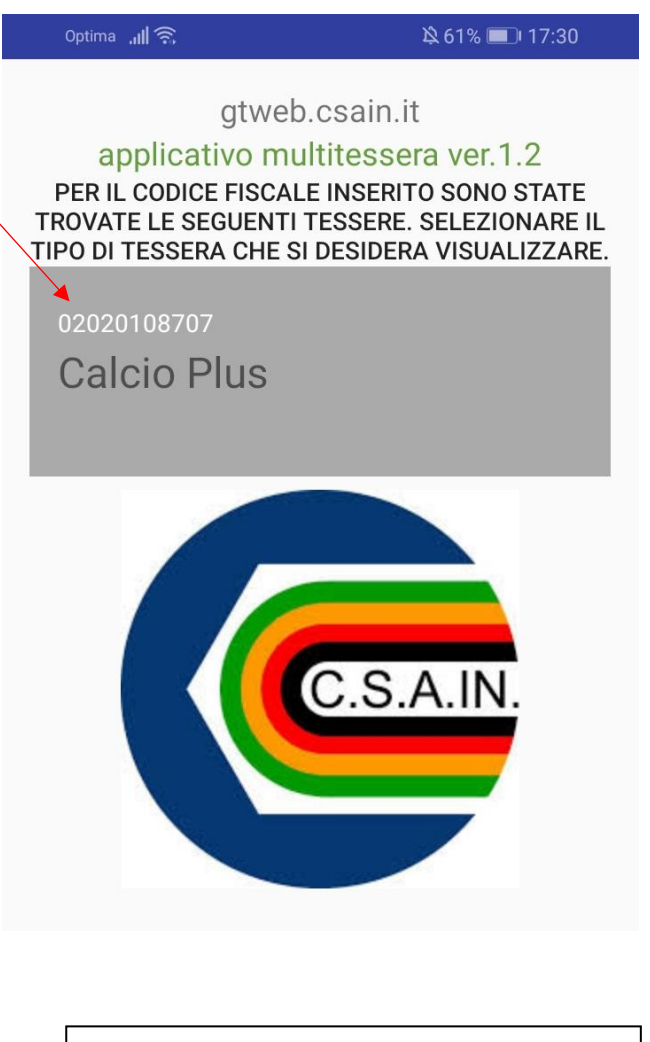

Tessera Finale con tutti dati da conservare. Nell'anno successivo poi da ripetere la stessa operazione per scaricare quella aggiornata

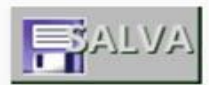

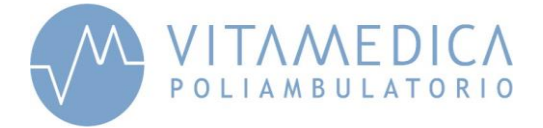